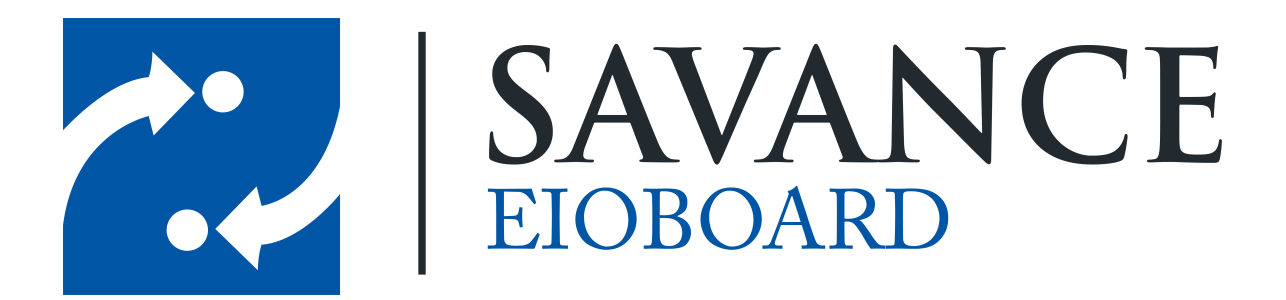

Savance

1111 W. Oakley Park Rd. Ste 103, Commerce Township, MI 48390

Phone: 248-478-2555 | Fax: 248-478-3270

www.eioboard.com | support@eioboard.com | www.savance.com

© 2013

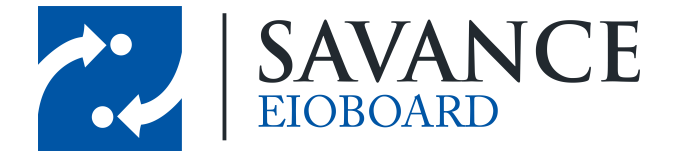

# **Table of Contents**

| Pre-Installation Setup      | 3 |
|-----------------------------|---|
| Installing ElOBoard Offline | 5 |

Savance EIOBoard • www.eioboard.com • Phone: 248-478-2555 • Fax: 248-478-3270

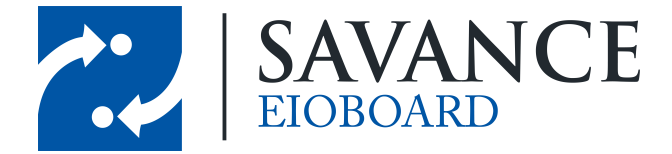

# **Pre-Installation Setup**

Before installing your EIOBoard Offline software, you will want to set up your new Offline tablet. Everything needed to set up the device can be found below:

- 1. Set up the computer with any settings and usernames that you would like (just be sure to remember the credentials you use). Also, set the Timezone settings based on your location.
- 2. If you would like the Offline device to log in automatically on boot up (without asking for a password), follow these instructions: Open Run and type in "netplwiz". This will bring up the User Accounts window. Select the user you created and uncheck Users must enter a user name and password to use this computer. When it asks for your credentials, type them in. You can reboot to make sure this works.

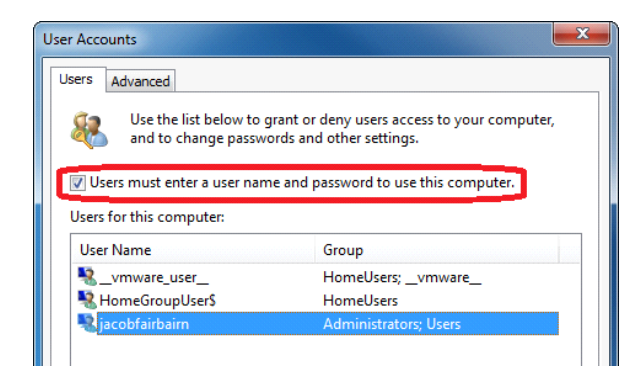

3. To improve performance, you can turn on memory paging. To do so, open the Control Panel. Then go to System > Advanced System Settings > Advanced. In the Performance section, click on Settings. In the Advanced tab, click Change. Then check Automatically manage paging file size for all drives. Click OK to save, and close out of all windows.

| System Properties 1                                                                                                    | Performance Options III                                                                                                    | Virtual Memory                                                                                                    |
|----------------------------------------------------------------------------------------------------|----------------------------------------------------------------------------------------------------|----------------------------------------------------------------------------------------------------|
| Computer Name Hardware Advanced System Protection Remote<br>You must be logged on as an Administrator to make most of these changes.<br>Performance<br>Visual effects, processor scheduling, memory usage, and vitual memory | Visual Effect Advanced lists Execution Prevention<br>Processor scheduling<br>Choose how to allocate processor resources.<br>Adjust for best performance of: | Automatically manage paging file size for all drives 6<br>Paging file size for each drive<br>Drive (Volume Label) Paging File Size (MB)<br>C System managed                          |
| User Profiles Desktop settings related to your logon Settings                                                                                                    | Virtual memory A paging file is an area on the hard disk that Windows uses as if it were RAM. Total paging file size for all drives: 3990 M8  Change        | Selected drive: C:<br>Space available: 393014 MB<br>Custom size:<br>Initial size (MB):<br>Maximum size (MB):                                                                         |
| System startup, system failure, and debugging information Settings Environment Variables                                                                                                    |                                                                                                    | System managed size     No paging file     Set     Set     Total paging file isze for all drives     Minimum allowed: 16 MB     Recommended: 5985 MB     Current's ulocated: 3990 MB |
| OK Cancel Apply                                                                                                    |                                                                                                    | 7 CK Cancel                                                                                                    |
|                                                                                                    | OK Cancel Apply                                                                                                    |                                                                                                    |

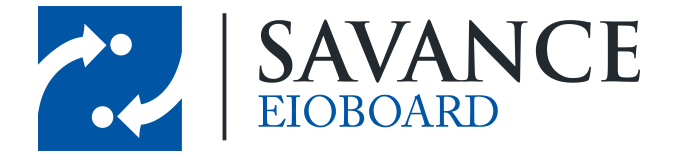

- 4. If you would like to turn off User Access Control, follow these steps: Open the Control Panel and go to User Accounts > Change User Account Control settings. Then bump the notch down to Never notify, and click OK.
- Make sure windows updates are disabled. To do so, open the Control Panel and go to Windows Update > Change Settings. Under the Important Updates section, open the drop down menu and select Never check for updates (not recommended). Click OK to save.
- 6. You are going to want to prevent your device from sleeping or hibernating automatically (that would prevent the Offline software from synchronizing the data). To turn off sleep and hibernate, open the Control Panel and go to Power Options. One of the power plans will be selected. Next to this plan, click Change plan settings. Change all the settings to Never (as seen below), and then click Save Changes.

| 🚱 🗢 🗟 « Power Options                                                                                                    | ► Edit Plan Settings 🔹 | Search Control Panel | م      |
|----------------------------------------------------------------------------------------------------|------------------------|----------------------|--------|
| Change settings for the plan: High performance<br>Choose the sleep and display settings that you want your computer to use. |                        |                      |        |
|                                                                                                    | On battery             | 🛷 Plugged in         |        |
| Oim the display:                                                                                                    | Never 🔹                | Never                |        |
| 🔛 Turn off the display:                                                                                                    | Never                  | Never                |        |
| Put the computer to sleep:                                                                                                  | Never 👻                | Never                | J      |
| 🔆 Adjust plan brightness:                                                                                                   | •                      | •                    |        |
|                                                                                                    |                        |                      |        |
| Change advanced power setting                                                                                               | s                      |                      |        |
| Restore default settings for this p                                                                                         | blan                   |                      |        |
|                                                                                                    |                        | Save changes         | Cancel |

- 7. If you would like the EIOBoard Offline to start automatically when the device boots up, find the EXE file, right-click it, and create a shortcut. Cut and paste this shortcut to the startup folder: C:\Users\<user-name>\AppData\Roaming\Microsoft\Windows\Start Menu\Programs \Startup
- 8. If you are having issues getting the Offline to start on boot up, try following these instructions: Open up Local Security Policy from the start menu. Disable the following item: Local Policies > Security Options > User Account Control: Admin Approval Mode for the Built-in Administrator Account.

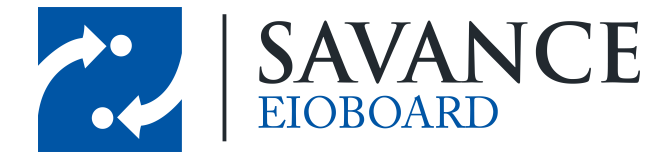

| Local Security Policy                                                                                                    |                                                                                                    | - <b>X</b>                                                                                                    |
|----------------------------------------------------------------------------------------------------|----------------------------------------------------------------------------------------------------|----------------------------------------------------------------------------------------------------|
| File Action View Help                                                                                                    |                                                                                                    |                                                                                                    |
| 🗢 🔿 🔰 🖬 🗶 📑 🕫                                                                                                    | » 🛛 🖬                                                                                                    |                                                                                                    |
| Security Settings                                                                                                    | Policy                                                                                                    | Security Settin 4                                                                                                  |
| A account Policies     Accal Policies     Addit Policy     Addit Policy     Addit Policy     Addit Policy     Addit Policy     Addit Policy     Addit Policy     Addit Policy     Addit Policy     Addit Policy     Addit Policy     Application Control Pc     Application Control Pc     Addit Policies     Addit Policies     Addit Policy | System cryptography: Force strong key protection for user keys stored on the computer System cryptography: Use FIPS compliant algorithms for encryption, hashing, and sig System objects: Require case insensitivity for non-Windows subsystems System objects: Strengthen default permissions of internal system objects (e.g. Symb System settings: Optional subsystems System settings: Optional subsystems User Account Control: Admin Approval Mode for the Built-in Administrator account User Account Control: Behavior of the elevation prompt for administrators in Admin User Account Control: Behavior of the elevation prompt for standard users Sustem Control: Detect application installations and prompt for elevation | Not Defined<br>Disabled<br>Enabled<br>Posix<br>Disabled<br>Disabled<br>Elevate withou<br>Prompt for cre<br>Enabled |
|                                                                                                    | User Account Control: Only elevate executables that are signed and validated     User Account Control: Only elevate UIAccess applications that are installed in secure I     User Account Control: Run all administrators in Admin Approval Mode                                                                                                    | Disabled<br>Enabled<br>Disabled                                                                                    |
| 4                                                                                                    | · · · · · · · · · · · · · · · · · · ·                                                                                                    | •                                                                                                    |

# **Installing ElOBoard Offline**

Now that your tablet is set up, you can install your EIOBoard Offline software. To do so, follow these instructions:

- To retrieve the installer, go to <u>http://eioboard.com/releases.aspx</u>. Click on the latest version of EIOBoard and scroll down to the bottom of the download page. The last item in the list of downloads will be <u>EIOBoardOfflineXXXX.exe</u>. Download and run this file.
- 2. Once the installer runs, the only setting to configure is the install location. Other than this, you can click **Next** until the installation starts. Then you will need to give the device a minute while it installs the Offline software.

| BIOBoard Offline                     |            |
|--------------------------------------|------------|
| Installing EIOBoard Offline          |            |
|                                      | SAVANCE    |
| EIOBoard Offline is being installed. |            |
| Disco web                            |            |
| riease wait                          |            |
|                                      |            |
|                                      |            |
|                                      |            |
|                                      |            |
|                                      |            |
| Cancel (                             | Rack Nevts |
|                                      | Next >     |

Savance EIOBoard • www.eioboard.com • Phone: 248-478-2555 • Fax: 248-478-3270

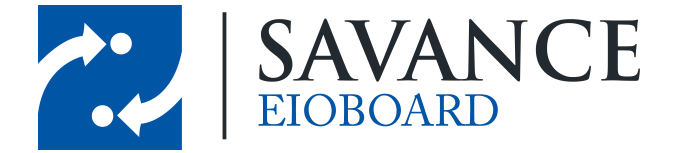

- 3. Once it is finished installing, close the installation window and run the Offline software.
- 4. When the Offline starts up, it will ask if you want to activate or start a trial. Since you have already

purchased the software, you will want to click

| EB Offline                                                                                                    | e Activation! |  |  |
|----------------------------------------------------------------------------------------------------|---------------|--|--|
| You must be connected to the Internet to activate your software or request a trial. You also must have already purchased or signed up for an EIOBoard-Hosted or Customer-Hosted trial to activate or try any of the add-ons. |               |  |  |
|                                                                                                    |               |  |  |
|                                                                                                    |               |  |  |
|                                                                                                    |               |  |  |
| Activatel                                                                                                    | Start Trial!  |  |  |
|                                                                                                    | Exit          |  |  |

5. Then you will be prompted for your installation key. Simply input your key and click **OK**. Once you are successfully registered, you will be able to use your new EIOBoard Offline tablet!

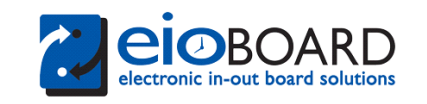

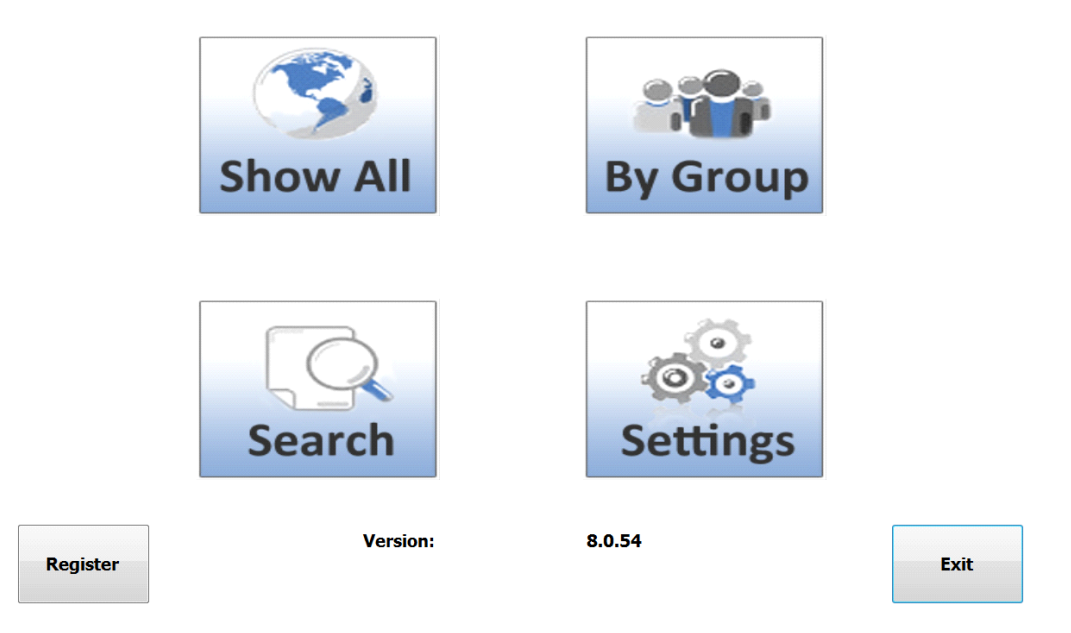

6. If you click on **Settings**, you will be taken to the page seen below.

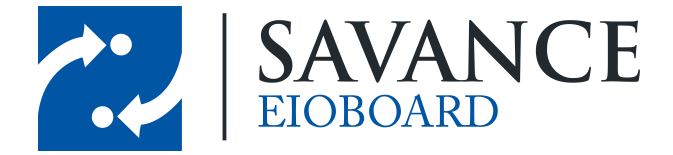

| Server                           | http://www.eioboard. | com  |         |        |
|----------------------------------|----------------------|------|---------|--------|
| Username                         | Jacob Fairbairn      |      |         |        |
| Password                         | ****                 |      |         |        |
|                                  |                      |      |         |        |
|                                  |                      |      |         | Test   |
| Enable automatic synchronization |                      |      |         |        |
| Synchronize data every:          | 5                    |      | Minutes |        |
| Number of columns in Mini view:  | 2                    |      |         |        |
| Reconnect after:                 | 3                    |      | Seconds |        |
| ☑ Include Guest Users            |                      |      |         |        |
|                                  |                      | Save |         | Cancel |

7. Enter in your EIOBoard Server name or address, and enter in your administrative username and password. You can click **Test** to make sure that this user can successfully login. You can also change how often your device synchronizes the data on the status board. Once you are finished, you can click **Save** to go back. Then click **Show All** to view your status board!

| Full Name                          | Status      | Returning   | Comment | Ext  |
|------------------------------------|-------------|-------------|---------|------|
| Samar Abo Zeed                     | Out         | Unspecified |         |      |
| Karim Ahmed                        | Break       | Unspecified |         |      |
| Michael Antoun                     | In          |             |         |      |
| Donna Bardocz                      | Home Office |             |         | 6111 |
| Katie Bardocz                      | Out         | Unspecified |         |      |
| Steve Bardocz                      | In          |             |         | 6280 |
| Robert Bogard                      | In          |             |         |      |
| David Bruce                        | In          |             |         | 6682 |
| Joe Chapman                        | In          |             |         | 105  |
| Basma Elgammal                     | Out         | Unspecified |         | 102  |
| Reno Enopia                        | Out         | Unspecified |         |      |
| Jacob Fairbairn                    | In          |             |         | 6994 |
| Michael Fayez                      | In          |             |         |      |
|                                    |             |             |         |      |
| 37 Users. Refreshing in 45 Seconds |             |             |         |      |
|                                    | Options     | Synchronize |         |      |

Savance EIOBoard • www.eioboard.com • Phone: 248-478-2555 • Fax: 248-478-3270

1111 W. Oakley Park Rd., Ste 103 Commerce Township, MI 48390

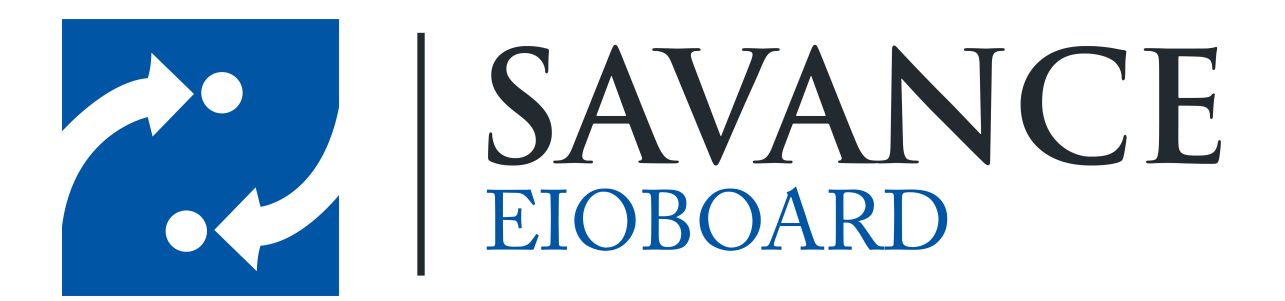

### Thank you for choosing Savance!

Savance

1111 W. Oakley Park Rd. Ste 103, Commerce Township, MI 48390

Phone: 248-478-2555 | Fax: 248-478-3270

www.eioboard.com | support@eioboard.com | www.savance.com

EB-SG-Offline 1.0.0

Savance EIOBoard • www.eioboard.com • Phone: 248-478-2555 • Fax: 248-478-3270

1111 W. Oakley Park Rd., Ste 103 Commerce Township, MI 48390